### 030. Automated BAC hunting with burp suite

#### Introduction

So now that we know what to do manually, we can start introducing tools. We can never 100% fully automatically check it but we can certainly make our work easier and semi-automate it. We can use a plugin for this in burp suite called "authorise" and this plugin is made for testing BAC and IDOR.

Authorize will repeat any request you make with replaced authentication method (3 in screenshot below) and with empty authentication in an attempt to emulate another user and an unauthenticated user. It will then compare the response of the modified request to the response of the request you sent.

#### How to install

Installing might confuse you for a bit but it's not as hard as it first seems, you need to download the jython standalone JAR from this website: Downloads

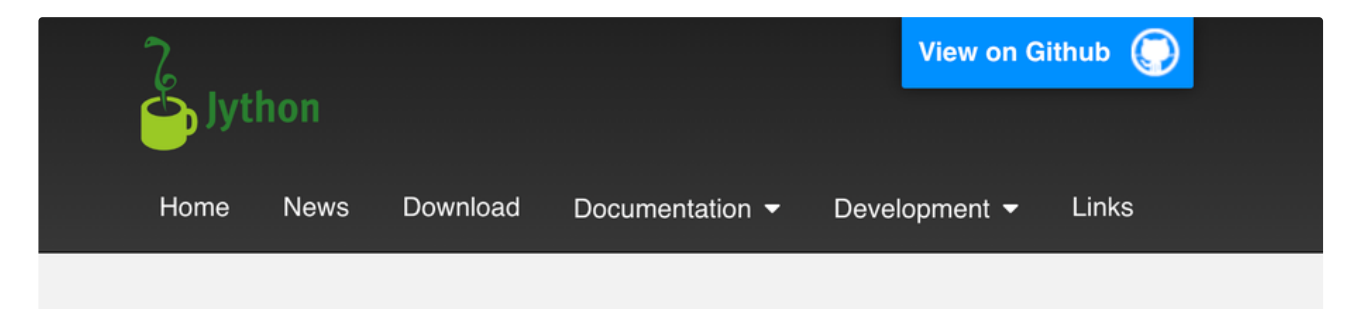

# **Current Version**

The current version of Jython is 2.7.3. It can be downloaded here:

- Jython Installer: Use this to install Jython. (metadata)
- Jython Standalone: Use this to run Jython without installing or to embed Jython in a Java application. (metadata)
- You may cite Jython 2.7.3 as a dependency in your Maven or Gradle build.

For information on installing see Installation.

This version is supported on Java 8 (minimum) and 11.

## **Current Release Candidate or Beta**

There is no current release candidate or beta. A build from the repository will identify as

And now you can import that in burp suite:

| •     | •                            |                               |                             |                                   | Burp                                 | Suite Professi                             | onal v2022                      | 2.8.4 - hackx     | pert.com -     | licensed to 1      | The XSS Rat [sin       | gle user license         | 1                                                           |
|-------|------------------------------|-------------------------------|-----------------------------|-----------------------------------|--------------------------------------|--------------------------------------------|---------------------------------|-------------------|----------------|--------------------|------------------------|--------------------------|-------------------------------------------------------------|
| )ashi | board                        | Target                        | Proxy                       | Intruder                          | Repeater                             | Sequencer                                  | Decoder                         | Comparer          | Logger         | Extender           | Project options        | User options             | Learn                                                       |
| Exten | sions                        | BApp Store                    | APIs                        | Options                           | _                                    |                                            |                                 |                   |                |                    |                        |                          |                                                             |
| 2     | Settings                     |                               |                             |                                   |                                      |                                            |                                 |                   |                |                    |                        |                          |                                                             |
| 3     | These setti                  | ngs control h                 | ow Burp ha                  | ndles extension                   | is on startup.                       |                                            |                                 |                   |                |                    |                        |                          |                                                             |
| 25    |                              |                               |                             |                                   |                                      |                                            |                                 |                   |                |                    |                        |                          |                                                             |
|       | Automa                       | atically reload               | extensions                  | on startup                        | -                                    |                                            |                                 |                   |                |                    |                        |                          |                                                             |
|       | Autom                        | acaiy upda                    | e installed a               | Apps on start                     | ι <b>ρ</b>                           |                                            |                                 |                   |                |                    |                        |                          |                                                             |
|       |                              |                               |                             |                                   |                                      |                                            |                                 |                   |                |                    |                        |                          |                                                             |
| 2     | Java Env                     | ironment                      |                             |                                   |                                      |                                            |                                 |                   |                |                    |                        |                          |                                                             |
| 3     | These setti                  | ngs let you o                 | onfigure the                | environment fo                    | r executing ext                      | ensions that are w                         | ritten in Java.                 | If your extension | s use any libr | raries, you can sp | pecify a folder from w | hich libraries will be l | baded.                                                      |
|       | Folder for k                 | oading library                | JAR files (                 | optional):                        |                                      |                                            |                                 |                   |                |                    |                        |                          |                                                             |
|       |                              |                               |                             |                                   |                                      | Select folde                               | r                               |                   |                |                    |                        |                          |                                                             |
|       |                              |                               |                             |                                   |                                      |                                            |                                 |                   |                |                    |                        |                          |                                                             |
| 2     | Python E                     | Invironme                     | nt                          |                                   |                                      |                                            |                                 |                   |                |                    |                        |                          |                                                             |
| 3     | These setti                  | ngs let you c                 | onfigure the                | environment fo                    | r executing ext                      | ensions that are w                         | ritten in Pytho                 | n. To use Python  | extensions, y  | you will need to d | ownload Jython, whic   | h is a Python interpr    | eter implemented in Java.                                   |
| 50    | Location of                  | Jython stand                  | alone JAR                   | file:                             |                                      |                                            |                                 |                   |                |                    |                        |                          |                                                             |
|       | /Users/w                     | esleythijs/Do                 | wnloads/jyt                 | hon-standalone                    | -2.7.3.jar                           | Select file                                |                                 |                   |                |                    |                        |                          |                                                             |
| -     |                              |                               |                             |                                   |                                      |                                            |                                 |                   |                |                    |                        |                          |                                                             |
|       | Folder for k                 | pading modu                   | es (optiona                 | k                                 |                                      | 1                                          |                                 |                   |                |                    |                        |                          |                                                             |
|       |                              |                               |                             |                                   |                                      | Select folde                               | r                               |                   |                |                    |                        |                          |                                                             |
|       |                              |                               |                             |                                   |                                      |                                            |                                 |                   |                |                    |                        |                          |                                                             |
| 2     | Ruby Env                     | vironment                     |                             |                                   |                                      |                                            |                                 |                   |                |                    |                        |                          |                                                             |
| 3     | These setti<br>location of t | ngs let you ci<br>he JRuby JA | nfigure the<br>R file here, | environment fo<br>or you can load | r executing ext<br>I the JAR file or | ensions that are w<br>n startup via the Ja | ritten in Ruby<br>ava classpath | . To use Ruby ex  | tensions, you  | will need to dow   | nload JRuby, which is  | a Ruby interpreter       | implemented in Java. Note that you can either configure the |
|       | Location of                  | JRuby JAR                     | ile:                        |                                   |                                      |                                            |                                 |                   |                |                    |                        |                          |                                                             |
|       |                              | 2                             |                             |                                   |                                      | Select file                                |                                 |                   |                |                    |                        |                          |                                                             |
|       |                              |                               |                             |                                   |                                      |                                            |                                 |                   |                |                    |                        |                          |                                                             |

### And we are done!

| • •                |                |              |                       | Burp           | Suite Profess       | ional v2022.8    | .4 - hackxpe  | ert.com | - licensed to            | The XSS Rat [si                 | ngle user license          | ]                    |                                                    |
|--------------------|----------------|--------------|-----------------------|----------------|---------------------|------------------|---------------|---------|--------------------------|---------------------------------|----------------------------|----------------------|----------------------------------------------------|
| ashboard           | Target         | Proxy        | Intruder              | Repeater       | Sequencer           | Decoder          | Comparer      | Logger  | Extender                 | Project options                 | User options               | Learn                |                                                    |
| ctensions          | BApp Store     | e APis       | Options               |                |                     |                  |               |         |                          |                                 |                            |                      |                                                    |
| Estimate           | d system impa  | ict: None    |                       |                |                     |                  |               |         |                          |                                 |                            |                      |                                                    |
|                    |                |              |                       |                |                     |                  |               |         |                          |                                 |                            |                      |                                                    |
| opp Store          |                |              |                       |                |                     |                  |               |         |                          |                                 |                            |                      |                                                    |
| BApp Stor          | e contains Bur | p extensions | that have bee         | n written by u | sers of Burp Suite, | to extend Burp's | capabilities. |         |                          |                                 |                            |                      | Q Search                                           |
|                    |                |              |                       |                |                     |                  |               |         | It is sumplent to        | give to the extension th        | e cookies of a low privile | geo user ano navi    | gate the website with a high privileged user.      |
| Na                 | me             | Installed    | Rating                | Popularity     | Last updated        | System impact    | Detail        |         | The extension au         | itomatically repeats ever       | y request with the sessi   | on of the low privil | leged user and detects authorization               |
| Iditional Sca      | nner Checks    |              | ជំជំជំជំរ             |                | 21 Dec 2018         | Low              | Pro extension |         | vuinerabilities.         |                                 |                            |                      |                                                    |
| shoc Payloa        | d Processors   |              | ***                   | +              | 31 Jan 2022         | Low              |               |         | It is also possible      | e to repeat every request       | without any cookies in     | order to detect au   | thentication vulnerabilities in addition to        |
| S Killer, dec      | crypt AES tr   |              | ជំជំជំជំជំ            |                | 13 May 2021         | Low              |               |         | authorization one        | 05.                             |                            |                      |                                                    |
| S Payloads         |                |              | ជាជាជាជា              | _              | 04 Feb 2022         | Low              | Pro extension |         | The physic work          | a without you configure         | tion but is also blabby o  | uetomizable elloui   | ing configuration of the granularity of the        |
| ionymous C         | loud, Config   |              | ជជជជា                 |                | 11 Feb 2021         | Low              | Pro extension |         | authorization and        | s williout any computations and | d also which requests t    | be niurin must tee   | it and which not. It is nossible to save the state |
| tti-CSRF Tok       | ken From Re    |              | ****                  | +              | 28 Feb 2020         | Low              |               |         | of the plugin and        | to export a report of th        | e authorization tests in I | HTML or in CSV.      | and which not it is possible to save the state     |
| set Discove        | iry            |              | <u> ជំជំជំជំរំ</u> ំំ |                | 12 Sep 2019         | Low              | Pro extension |         |                          |                                 |                            |                      |                                                    |
| tack Surface       | e Detector     |              | ជជជជា                 |                | 16 Dec 2021         | Low              |               |         | The reported enf         | orcement statuses are th        | he following:              |                      |                                                    |
| th Analyzer        |                |              | ****                  |                | 04 Aug 2022         | Low              |               |         |                          |                                 |                            |                      |                                                    |
| thentication       | Token Obtai    |              | ជជជជាជ                | _              | 23 Sep 2022         | Low              |               |         | <ol> <li>Bypa</li> </ol> | assed! - Red color              |                            |                      |                                                    |
| uthMatrix          |                |              | ****                  |                | 15 Oct 2021         | Low              |               |         | 0 Ente                   | and Come color                  |                            |                      |                                                    |
| ithz               |                |              | ***                   |                | 01 Jul 2014         | Low              |               |         | 2. Enio                  | rced: - Green color             |                            |                      |                                                    |
| sto-Drop Re        | quests         |              | ***                   | +              | 10 Feb 2022         | Low              |               |         | <ol><li>Is er</li></ol>  | forced??? (please conf          | igure enforcement detec    | tor) - Yellow color  |                                                    |
| <b>stoRepeater</b> |                |              | ***                   |                | 10 Feb 2022         | Low              |               |         |                          |                                 |                            |                      |                                                    |
| torize             |                |              |                       |                | 01 Oct 2021         | Low              |               |         |                          |                                 |                            |                      |                                                    |
| towasp             |                |              | ***                   |                | 10 Feb 2022         | Low              | Pro extension |         |                          |                                 |                            |                      |                                                    |
| <b>VS Security</b> | Checks         |              | ជជជជា                 |                | 18 Jan 2018         | Medium           | Pro extension |         | Estimated st             | vstem impact                    |                            |                      | 0                                                  |
| NS Signer          |                |              | ជជជជា                 |                | 08 Jun 2022         | Low              |               |         |                          | ,                               |                            |                      | 0                                                  |
| NS Sigv4           |                |              | ***                   |                | 16 Feb 2022         | Low              |               |         | Overall: Low             | 0                               |                            |                      |                                                    |
| ackslash Po        | wered Scan     |              | ***                   |                | 23 Sep 2022         | Low              | Pro extension |         |                          |                                 |                            |                      |                                                    |
| sckup Finde        | r              |              | ****                  |                | 04 Aug 2022         | Low              |               |         | Memory                   | CPU Time                        | e Scanner                  |                      |                                                    |
| atch Scan Re       | eport Gener    |              | ***                   |                | 04 Feb 2022         | Low              | Pro extension |         | 🖽 Low                    | 岱 Low 〇                         | Low 30 Low                 |                      |                                                    |
| anStack - S        | stack-trace F  |              |                       |                | 04 Feb 2022         | Low              | Pro extension |         | _                        |                                 | 14                         |                      |                                                    |
| azer               |                |              | ***                   | +              | 01 Feb 2017         | Low              |               |         |                          |                                 |                            |                      |                                                    |
| ookmarks           |                |              | ***                   | +              | 21 May 2020         | Low              |               |         | A                        | and Touch                       |                            |                      |                                                    |
| adamsa             |                |              | ***                   | +              | 02 Jul 2014         | Low              |               |         | Author: Da               | irak rawiy                      |                            |                      |                                                    |
| ida, Burp to       | Frida bridge   |              | ជជជជា                 |                | 04 Feb 2022         | Low              |               |         | Version: 1.5             | 5                               |                            |                      |                                                    |
| oken Link H        | lijacking      |              | ***                   |                | 23 Jul 2019         | Low              | Pro extension |         | Source: htt              | ps://github.com/portsw          | igger/autorize             |                      |                                                    |
| owser Repe         | eater          |              | ***                   | +              | 01 Jul 2014         | Low              |               |         | Updated: 01              | Oct 2021                        |                            |                      |                                                    |
| Jby                |                |              | ***                   | +              | 14 Feb 2017         | Low              |               |         | opulated. of             | 0012021                         |                            |                      |                                                    |
| JoPoC              |                |              | ជជជជា                 |                | 22 Jun 2020         | Low              |               |         | Rating: 🏫                | 1212120 C                       | Submit rating              |                      |                                                    |
| urp Bounty,        | Scan Check     |              | ***                   |                | 04 Feb 2022         | Low              | Pro extension |         |                          |                                 |                            |                      |                                                    |
| urp Chat           |                |              | ***                   | +              | 23 Jan 2017         | Low              |               |         | Popularity: -            |                                 |                            |                      |                                                    |
| Jrp CSJ            |                |              | ***                   | +              | 23 Mar 2015         | Low              |               |         |                          |                                 |                            |                      |                                                    |
| urp Share Re       | equests        |              | ****                  | +              | 04 Feb 2022         | Low              |               |         | Install                  |                                 |                            |                      |                                                    |
| urp2Slack          |                |              | ***                   | +              | 27 Nov 2020         | High             |               |         |                          |                                 |                            |                      |                                                    |
| urp2Telegrar       | m              |              | 00000                 | +              | 08 Jul 2022         | Low              |               | _       |                          |                                 |                            |                      |                                                    |
| urpCrypto, E       | Encryption P   |              | 00000                 |                | 25 Nov 2021         | Low              |               |         |                          |                                 |                            |                      |                                                    |
| urpelFish          |                |              | 00000                 | +              | 25 Feb 2022         | Low              |               |         |                          |                                 |                            |                      |                                                    |
|                    |                |              |                       | 1.             |                     |                  |               |         |                          |                                 |                            |                      |                                                    |

Refresh list Manual install ...

#### Orig. Length dif. Length https://play.google.com:443/log 12690 14 10970 26615 143 GET 144 GET 145 GET 146 GET 147 GET 148 GET 149 GET 140 GET 140 GET 151 GET 152 GET 153 GET 154 GET 155 GET 156 GET 157 GET 158 GET 159 GET 150 GET 151 GET 152 GET 153 GET 154 GET 155 GET 156 GET 150 GET 150 GET 150 GET 170 GET 171 GET 172 GET 173 GET 174 GET 175 313766 https://stackov https://0.client-:om:443/ N.google.com ✓ Ignore 304/204 status code re Prevent 304 Not Modified stat 131794 https://www.google.com:443/search?q=Au https://0.client-channel.google.com:443/cl https://cdn.sstatic.net:443/Sites/stackover 30712 \$6089 147 5430 28 574 20035 0 14 543 5430 28 574 20835 Auto Scro Clear List nts1.google.com 200 okie: Insert ps://github.com:443/Quit d6ac101fb8 439 ttps://www.google.com:443/im ttps://ive.github.com:443/\_so 439 43 0 236289 493303 149064 45 347677 5139 5156 14524 4906 102 8292 3072 41336 109704 58415 1546 28 0 0 236289 493303 149864 1866 347677 5139 5156 14524 5082 9815 8292 3072 41336 23628 49330 14986 ttps://www.google.com:443/xjs/ ttps://apis.google.com:443/\_/se w.google.com:44 34767 513 515 1452 493 10 829 307 4133 10970 5841 154 Fetch cookies from last request gstati 1:443/ ww.google.com:443/vjs ww.google.com:443/as int take Enforcement Detector | Detector Unauthenticated | Interception Filters | Match/Replace | Table Filter n0.gstatic https://www.google.com:443 https://github.com:443/Quit 131794 /ogs.google.com:443/u/0/v /avatars3.githubuserconte 70117 1546 28 217 0 44 0 131 URL Not Contains (rege hub.com:443/Ouitten/Auto /d6ac101fb86a0392c15e99 https://d.client-channel.google.com:443/cli https://ive.github.com:443/\_sockets/V/6NZ https://dev.google.com:443/log?format=is 147

- 1. All your requests will show up in here
- 2. This will show if access control is properly implemented
- 3. Fill in the request header here that takes care of the authentication
- 4. There are some filters i recommend you set
  - · Scope items only (No text required): This will ensure you won't see too many weird non scope related requests
  - · URL not contains (text): Any request that is supposed to be public information, i try to filter out in here

#### Interpreting the results

This is what the statuses for (2) mean:

ENFORCED: This means there is no IDOR. The modified request returns a 403 forbidden or any other error code.

Is Enforced?: This means the modified the modified response did not return an error code, but not the exact same response as the unauthenticated request

Bypassed: THIS DOES NOT AUTOMATICALLY GUARANTEE AN IDOR! This means that the modified response matches the original response. You still have to confirm whether or not this is intended behavior. More often than not, it will be intended behaviour. Whether or not it is, is up to your discretion and this is also part of the reason why i recommend you really know your target well by exploring it before you hack. Always confirm this manually by

- 1. Right clicking the request
- 2. Sending the modified request to the repeater
- 3. Repeating the request and confirming you are seeing other peoples data that is not supposed to be public

#### Practice

Let's go practice this on Are you a hackxpert? but I am going to only give you rats one tip this time before we go. DO NOT COPY ALL THE HEADERS. This lab is built to be life like and sometimes headers can mess with authorise so make sure to only use the cookies or authorisation headers and nothing else. This is not as important now but will come into play soon!

Your target: & CheeseBlog

You should already know to log in as the "test" user first with their weak password of "test" to grab their auth headers.

| 3 | https://nackxpert.com | GET  | /pentest/tinymce/tinymce.min.js |              | 404 | 456  | HIML   | js  | 404 Not Found       |
|---|-----------------------|------|---------------------------------|--------------|-----|------|--------|-----|---------------------|
| 2 | https://hackxperccom  | GET  | /pentes/admin.php               | ,            | 200 | 3730 | HINL   | php | Cheeseblog          |
| 1 | https://hackxpert.com | POST | /pentest/login.php              | ~            | 302 | 1773 | HIML   | php | CheeseBlog          |
| D | https://hackxpert.com | GET  | /pentest/tinymce/tinymce.min.js |              | 404 | 456  | HTML   | js  | 404 Not Found       |
|   | https://hackxpert.com | GET  | /pentest/login.php              |              | 200 | 2183 | HTML   | php | CheeseBlog          |
|   | https://hackxpert.com | GET  | /favicon.ico                    |              | 404 | 456  | HTML   | ico | 404 Not Found       |
|   | https://hackxpert.com | GET  | /pentest/tinymce/tinymce.min.js |              | 404 | 456  | HTML   | js  | 404 Not Found       |
|   | https://hackxpert.com | GET  | /pentest/index.php              |              | 200 | 4287 | HTML   | php | CheeseBlog          |
|   | https://hackxpert.com | GET  | /ratsite/index.php              |              | 200 | 5140 | HTML   | php | Welcome to RatSite! |
|   | https://hackxpert.com | POST | /ratsite/login.php              | $\checkmark$ | 200 | 5199 | HTML   | php | Welcome to RatSite! |
|   | https://hackxpert.com | GET  | /ratsite/login.php              |              | 200 | 5126 | HTML   | php | Welcome to RatSite! |
|   | https://hackxpert.com | GET  | /ratsite/assets/ratsite.js      |              | 200 | 3910 | script | js  |                     |
|   | https://hackxpert.com | GET  | /ratsite/secret.js              |              | 200 | 287  | script | js  |                     |

#### Request

Response

| F  | Pretty | Raw       | Hex                          |                        | 🗊 \n     | =     | Pre  | etty Raw                                                                                                    | Hex       | Render          |                   | 5  | \n | ≡ |
|----|--------|-----------|------------------------------|------------------------|----------|-------|------|----------------------------------------------------------------------------------------------------|-----------|-----------------|-------------------|----|----|---|
| 1  | POST   | /pentest  | t/login.php HTTP/1.1         |                        |          |       | 1 H  | HTTP/1.1 302                                                                                                    | 2 Found   |                 |                   |    |    |   |
| 2  | Host   | : hackxpe | ert.com                      |                        | 1        |       | 2 D  | Date: Tue, 2                                                                                                    | 27 Sep 20 | 22 19:28:05 GMT | r                 |    |    |   |
| 3  | Cook   | ie:gad    | is=                          |                        |          |       | 3 5  | Server: Apad                                                                                                    | he/2.4.4  | 1 (Ubuntu)      |                   |    |    |   |
|    | ID=8   | 9e1851ea8 | 3c89fc0-22997ba230ce         | 00ab:T=1664304872:RT=1 | 16643048 | 17    | 4 E  | Expires: Thu                                                                                                    | , 19 Nov  | 1981 08:52:00   | GMT               |    |    |   |
|    | 2:S=   | ALNI_MZRF | Av5YrMECwXojGxb7sKh          | e_n_Bg; _ga=           |          |       | 5 C  | Cache-Contro                                                                                                    | 1: no-st  | ore, no-cache,  | must-revalidate   |    |    |   |
|    | GA1.   | 1.8672895 | 53.1664304950; _ga_8         | _64ZBYXXW=             |          |       | 6 P  | Pragma: no-o                                                                                                    | ache      |                 |                   |    |    |   |
|    | GS1.   | 1.1664304 | 4949.1.1.1664306804.         | 0.0.0; PHPSESSID=      |          |       | 7 1  | location: ad                                                                                                    | dmin.php  |                 |                   |    |    |   |
|    | cfui   | qe4kekbnb | opm1m4t4pq2nmj               |                        |          |       | 8 0  | Content-Leng                                                                                                    | th: 1470  |                 |                   |    |    |   |
| 4  | Cont   | ent-Lengt | th: 37                       |                        |          |       | 9 0  | Connection:                                                                                                    | close     |                 |                   |    |    |   |
| 5  | Cach   | e-Control | l: max-age=0                 |                        |          | 1     | 10 0 | Content-Type                                                                                                    | : text/h  | tml; charset=UT | F-8               |    |    |   |
| 6  | Sec-   | Ch-Ua: "C | Chromium";v="105", "         | Not)A;Brand";v="8"     |          | 1     | 11   |                                                                                                    |           |                 |                   |    |    |   |
| 7  | Sec-   | Ch-Ua-Mob | oile: ?0                     |                        |          | 1     | 12 < | HT</td <td>ML&gt;</td> <td></td> <td></td> <td></td> <td></td> <td></td>                                                    | ML>       |                 |                   |    |    |   |
| 8  | Sec-   | Ch-Ua-Pla | atform: "macOS"              |                        |          | 1     | 13 < | <html></html>                                                                                                    |           |                 |                   |    |    |   |
| 9  | Upgr   | ade-Insec | cure-Requests: 1             |                        |          | 1     | 14 < | <head></head>                                                                                                    |           |                 |                   |    |    |   |
| 10 | Orig   | in: https | <pre>s://hackxpert.com</pre> |                        |          | 1     | 15   | <meta ch<="" td=""/> <td>narset="U</td> <td>TF-8"&gt;</td> <td></td> <td></td> <td></td> <td></td>                          | narset="U | TF-8">          |                   |    |    |   |
| 11 | Cont   | ent-Type: | application/x-www-           | form-urlencoded        |          | 1     | 16   | <meta na<="" td=""/> <td>ame="view</td> <td>port" content="</td> <td>width=device-widt</td> <td>h"</td> <td></td> <td></td> | ame="view | port" content=" | width=device-widt | h" |    |   |
| 12 | User   | -Agent: M | lozilla/5.0 (Windows         | NT 10.0; Win64; x64)   |          |       | ,    | initial-sca                                                                                                    | ale=1">   |                 |                   |    |    |   |
|    | Appl   | eWebKit/5 | 537.36 (KHTML, like          | Gecko) Chrome/105.0.51 | 195.102  | 1     | 17   | <title>(</title>                                                                                                    | CheeseBlo | g               |                   |    |    |   |
|    | Safa   | ri/537.36 | 5                            |                        |          | 1     | 18   |                                                                                                    |           |                 |                   |    |    |   |
| 13 | Acce   | pt:       |                              |                        |          | 1     | 19   | <link re<="" td=""/> <td>el="style</td> <td>sheet" type="te</td> <td>ext/css" href="</td> <td></td> <td></td> <td></td>     | el="style | sheet" type="te | ext/css" href="   |    |    |   |
|    | text   | /html,app | olication/xhtml+xml,         | application/xml;q=0.9, | ,image/a | v     | h    | https://www.                                                                                                    | w3school  | s.com/w3css/4/w | /3.css">          |    |    |   |
|    | if i   | mane/wehn | imane/anna +/+.a-0           | R annlication/signed.  | avchann  | ت ا م | n    | clink re                                                                                                    | 1-"etvle  | cheat" hraf-"   |                   |    |    |   |
|    |        |           |                              |                        |          |       |      |                                                                                                    |           |                 |                   |    |    |   |

Paste these in the authorise window.

| hoard | Target | Provv | Intructor | Repeater | Sequencer   | Decoder     | Comparer | Logger                                                         | Extender                                                                                                    | Project or                                | ntione                         | Liser optio                   | ve Learn   | Autoriza      |             |            |
|-------|--------|-------|-----------|----------|-------------|-------------|----------|----------------------------------------------------------------|----------------------------------------------------------------------------------------------------|-------------------------------------------|--------------------------------|-------------------------------|------------|---------------|-------------|------------|
| Meth  | raiger | Floxy | IRI       | nepeater | Oria Len Mr | odif Unauth | Authz I  | Inauth                                                         | Request/Respons                                                                                                    | e Viewers                                 | Configu                        | uration                       | is Learn   | 7610120       | _           |            |
|       |        |       |           |          |             |             |          |                                                                | Autorize is off     Ignore 304/204 status code responses       Prevent 304 Not Modified status code     Intercept requests from Repeater       Clear List     Auto Scroll |                                           |                                |                               |            |               |             |            |
|       |        |       |           |          |             |             |          | Temporary headers         Add         Remove           Cockie: |                                                                                                    |                                           |                                |                               |            |               |             |            |
|       |        |       |           |          |             |             | _        | F                                                              | From last request:                                                                                                    |                                           |                                |                               |            |               |             |            |
|       |        |       |           |          |             |             | _        | F                                                              | From last request:                                                                                                    | ookies heade                              | er.                            |                               | Fetch Auth | rization head | ler         |            |
|       |        |       |           |          |             |             | _        | F                                                              | From last request:<br>Fetch Co<br>Enforcement Dete<br>Save/Restore                                                                                                    | ookies heade                              | er<br>Detector U               | Inauthenticat                 | Fetch Auth | rization head | ier<br>Matc | h/Replace  |
|       |        |       |           |          |             |             | _        | F                                                              | From last request:<br>Fetch Cd<br>Enforcement Deta<br>Save/Restore                                                                                                    | pokies heade                              | r<br>Detector U<br>/: (Content | is not require                | Fetch Auth | rization head | ier<br>Matc | ih/Replace |
|       |        |       |           |          |             |             | _        | F                                                              | From last request:<br>Fetch Cd<br>Enforcement Dete<br>Save/Restore<br>Fype: Sco<br>Content:                                                                               | ookies heade<br>cotor (<br>pe items only  | r<br>Detector U<br>۲: (Content | nauthenticat<br>is not requir | Fetch Auth | rization head | ier Matc    | tr/Replace |
|       |        |       |           |          |             |             | _        | F                                                              | From last request:<br>Fetch Cd<br>Enforcement Dete<br>Save/Restore<br>Type: Sco<br>Content:                                                                               | ookies heade<br>loctor [<br>pe items only | r<br>Detector U<br>r: (Content | is not requir                 | Fetch Aufb | rization head | fer Matc    | tv/Replace |

Your admin privileged user here is "admin/test" so log in as them but **DO IT IN A PRIVATE BROWSER WINDOW!** now and click "authorise is off" to activate it!

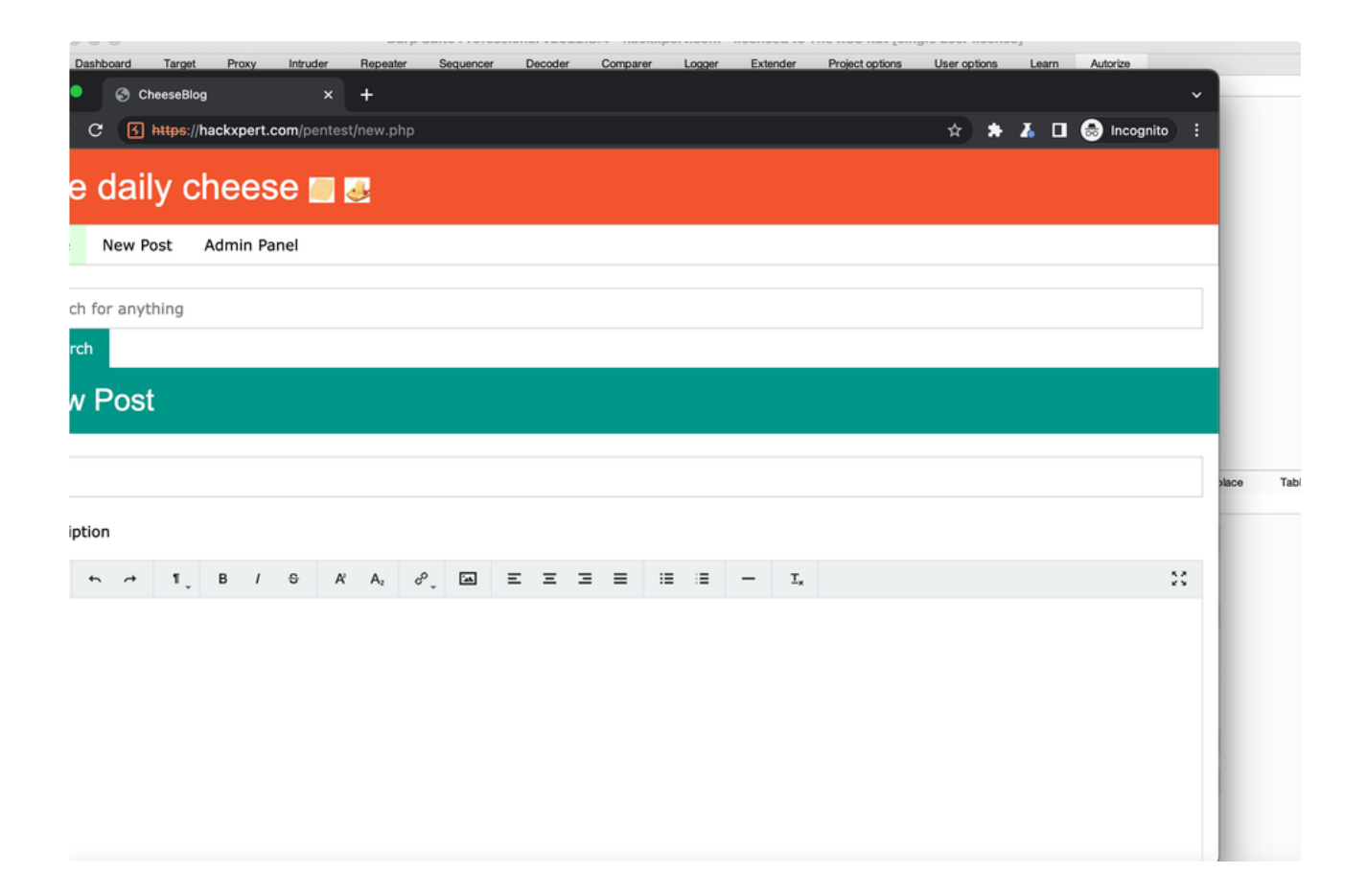

For example, even just creating a new post is something the test/test account should not be able to do but authorise points us into the direction of a BAC!

| ••      |                 |              |                 | Burp Sui   | te Profe   | ssional v20 | 2.8.4 - ha | ckxpert.   | com - licensed to                                                                                                    | The XSS F                                                                                                    | tat [single                                                                                                    | e user licens                                                                                                    | e]                                                                                                    |                                                           |                                              |                                              |                                   |
|---------|-----------------|--------------|-----------------|------------|------------|-------------|------------|------------|----------------------------------------------------------------------------------------------------|----------------------------------------------------------------------------------------------------|----------------------------------------------------------------------------------------------------|----------------------------------------------------------------------------------------------------|----------------------------------------------------------------------------------------------------|-----------------------------------------------------------|----------------------------------------------|----------------------------------------------|-----------------------------------|
| shboard | Target          | Proxy        | Intruder        | Repeater S | Sequencer  | Decoder     | Compar     | rer Lo     | gger Extender                                                                                                    | Project o                                                                                                    | ptions                                                                                                    | User options                                                                                                    | Learn                                                                                                    | Autorize                                                  |                                              |                                              |                                   |
| Meth    |                 |              | URL             | c          | rig. Len M | Modif Unau  | th Authz   | . Unauth   | Request/Respons                                                                                                    | se Viewers                                                                                                    | Configur                                                                                                    | ation                                                                                                    |                                                                                                    |                                                           |                                              |                                              |                                   |
| GET h   | nttps://hackxpe | ert.com:443/ | pentest/new.php | þ          | 2124       | 2124 2      | 067 Bypas  | . Is enfor | Modified Request                                                                                                    | Modifie                                                                                                    | ed Respons                                                                                                    | e Expand                                                                                                    |                                                                                                    |                                                           |                                              | _                                            |                                   |
|         |                 |              |                 |            |            |             |            |            | Pretty Raw                                                                                                    | Hex                                                                                                    |                                                                                                    |                                                                                                    |                                                                                                    |                                                           |                                              | 5                                            | ١n                                |
|         |                 |              |                 |            |            |             |            |            | 1 GET /pentes<br>2 Most: hackxy<br>3 Sec-Ch-Ua-W<br>4 Sec-Ch-Ua-P<br>6 Upgrade-Ins:<br>7 User-Agent:<br>Gecko) Chr<br>8 Accept:<br>text/html,a<br>9 Sec-Fetch-S<br>(2) (2) (2) (2) (2)<br>0 (2) (2) (2)<br>0 (2) (2) (2)<br>0 (2) (2) (2)<br>0 (2) (2) (2)<br>0 (2) (2) (2)<br>0 (2) (2) (2)<br>0 (2) (2) (2)<br>0 (2) (2) (2)<br>0 (2) (2) (2)<br>0 (2) (2) (2)<br>0 (2) (2) (2)<br>0 (2) (2) (2)<br>0 (2) (2) (2)<br>0 (2) (2) (2)<br>0 (2) (2) (2) (2)<br>0 (2) (2) (2) (2)<br>0 (2) (2) (2) (2)<br>0 (2) (2) (2) (2)<br>0 (2) (2) (2) (2) (2)<br>0 (2) (2) (2) (2) (2)<br>0 (2) (2) (2) (2) (2) (2)<br>0 (2) (2) (2) (2) (2) (2) (2)<br>0 (2) (2) (2) (2) (2) (2) (2) (2) (2) (2) | t/new.php<br>pert.com<br>'Chromium'<br>bbile: 70<br>latform: '<br>ccure-Req<br>Mozilla',<br>ame/105.0<br>pplicatio<br>,applicatio<br>search<br>Original<br>Hex<br>t/new.php<br>pert.com<br>SESSID=f2<br>'Chromium<br>bbile: 70<br>latform: '<br>ccure-Req<br>Mozilla/<br>ome/105.0 | HTTP/1.1<br>";v="105"<br>"macOS"<br>uests: 1<br>5.0 (Winc.<br>5195.102<br>n/xhtml+><br>ion/signe<br>-origin<br>Response<br>HTTP/1.1<br>n83n1s2ir<br>"macOS"<br>5.0 (Winc.<br>5.195.102<br>n/xhtml+> | I<br>, "Not)A;Br<br>iows NT 10.0<br>Safari/537<br>cml.applicat<br>ed-exchange;<br>Expand<br>L<br>ulek80fph4t<br>Not)A;Br<br>iows NT 10.0<br>Safari/537<br>cml.applicat | and";v="4<br>; Win64;<br>.36<br>ion/xml;<br>v=b3;q=0<br>80jj<br>and";v="4<br>; Win64;<br>.36<br>ion/xml; | 3"<br>x64) Apple<br>1=0.9, image<br>9<br>3"<br>x64) Apple | WebKit/537.:<br>/avif.image.<br>WebKit/537.: | 36 (KHTM<br>/webp.im<br>36 (KHTM<br>/webp.im | L, li<br>iage/a<br>0 mate<br>) \n |
|         |                 |              |                 |            |            |             |            |            | g,*/*;q=0.8                                                                                                    | Search                                                                                                    | 10n/signe                                                                                                    | ed-exchange;                                                                                                    | v=b3;q=0                                                                                                 | .9                                                        |                                              | _                                            | 0 mate                            |
|         |                 |              |                 |            |            |             |            |            | Unauthenticated F                                                                                                    | Request                                                                                                    | Unauthenti                                                                                                    | cated Response                                                                                                    | Expa                                                                                                    | nd                                                        |                                              |                                              |                                   |
|         |                 |              |                 |            |            |             |            |            | Pretty Raw                                                                                                    | Hex                                                                                                    |                                                                                                    |                                                                                                    |                                                                                                    |                                                           |                                              | 5                                            | ۱n (                              |
|         |                 |              |                 |            |            |             |            |            | <pre>1 GET /pentes<br/>2 Host: hackx;<br/>3 Sec-Ch-Ua:<br/>4 Sec-Ch-Ua-P<br/>6 Upgrade-Ins;<br/>7 User-Agent:<br/>Gecko) Chr;<br/>8 Accept:<br/>text/html,a;<br/>9 Sec-Fetch-S;</pre>                                                                                                    | t/new.php<br>pert.com<br>"Chromium<br>obile: ?0<br>latform: '<br>ecure-Req<br>Mozilla/:<br>ome/105.0<br>pplicatio<br>,applicati<br>ite: same                                                                                                    | HTTP/1.1<br>";v="105"<br>"macOS"<br>uests: 1<br>5.0 (Winc<br>.5195.102<br>n/xhtml+><br>ion/signe<br>-origin                                                                                         | l<br>', "Not)A;Br<br>Jows NT 10.0<br>2 Safari/537<br>cml,applicat<br>cd-exchange;                                                                                      | and";v=";<br>; Win64;<br>.36<br>ion/xml;<br>v=b3;q=0                                                     | 3"<br>x64) Apple<br>1=0.9,image<br>9                      | WebKit/537.:<br>2/avif,image,                | 36 (KHTM<br>/webp,im                         | ⊫L, li<br>hage∕a                  |
|         |                 |              |                 |            |            |             |            |            | (?) (ऄ ← →                                                                                                    | Search                                                                                                    | -                                                                                                    |                                                                                                    |                                                                                                    |                                                           |                                              |                                              | 0 mate                            |
|         |                 |              |                 |            |            |             |            |            | 0.4                                                                                                    |                                                                                                    |                                                                                                    |                                                                                                    |                                                                                                    |                                                           |                                              |                                              |                                   |

ALWAYS INVESTIGATE MANUALLY! THIS SHOULD EITHER BE A PRIVATE RESOURCE OR SOMETHING ABOVE YOUR PRIVILEGE LEVELS! Copy the URL and paste it in the browser of the Low priv user to confirm. Can you find all the IDORs and BACs?